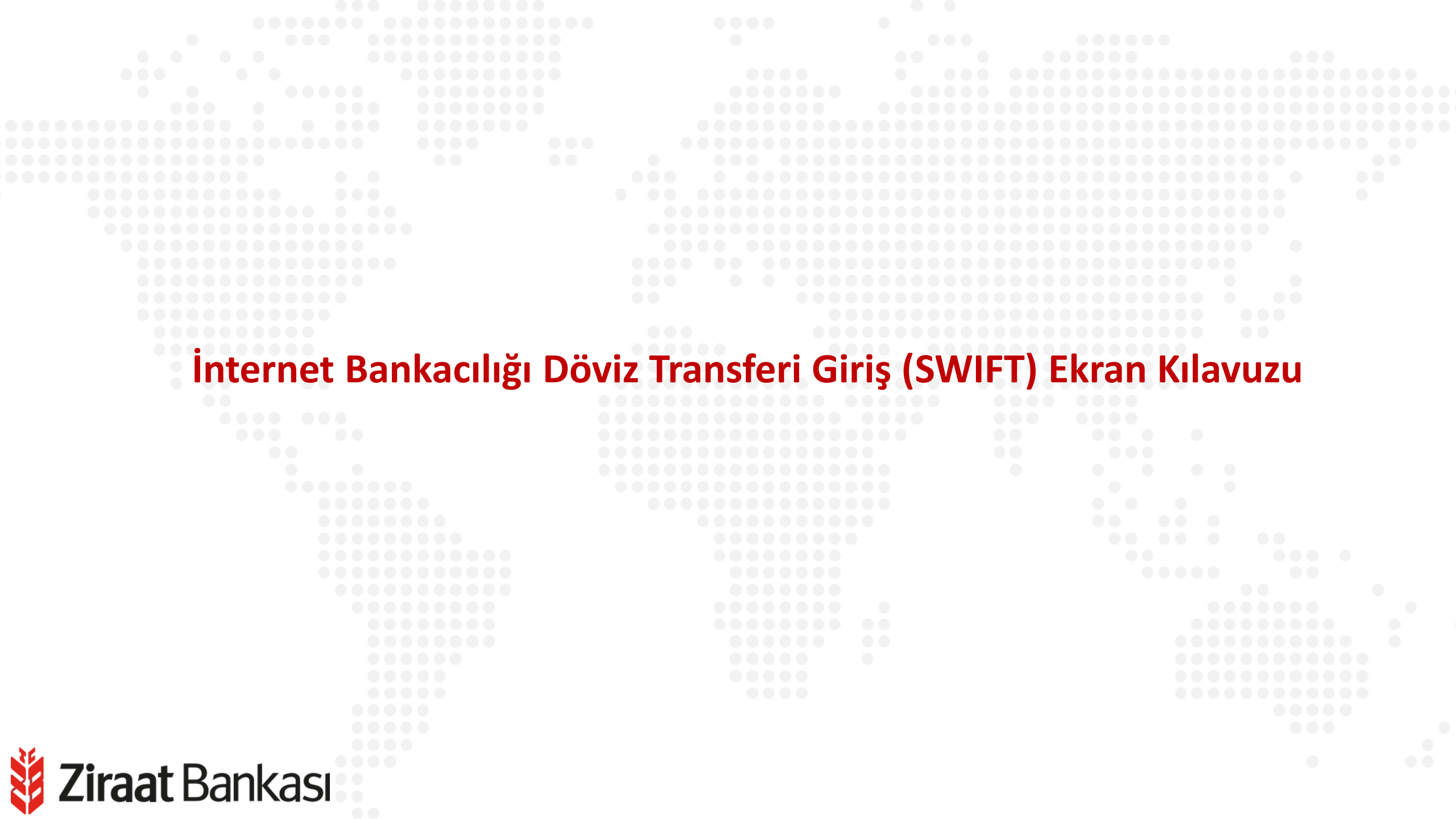

Soldaki işlem menüsünde "Para Transferleri" ana başlığı seçilir.

Alt menüde "Döviz Transferi Giriş (SWIFT)" seçilir.

Ziraat Bankası

×

| <b>ÿ Ziraat</b> Bankası          | Onay Yönetimi                                            |                                      | Hesaplarım O                                                                                                   | Vadesiz Hesaplarım |
|----------------------------------|----------------------------------------------------------|--------------------------------------|----------------------------------------------------------------------------------------------------|--------------------|
| 🕂 Hesaplarım                     |                                                          | SON BAŞARILI GİRİŞ 🚺 -               |                                                                                                    |                    |
| ← Para Transferleri              | ୟ Hesaplarım Arası Transfer                              | 🖓 🛛 Başka Hesaba Havale / EFT        | NOT                                                                                                    |                    |
| 🗐 Kartlarım                      |                                                          |                                      | B Transfer                                                                                                    |                    |
| Ödemeler                         | Hızlı İşlemler                                           | لا Kolay Adres                       |                                                                                                    | 11                 |
| C: Krediler                      | 20<br>Son 20 Transfer                                    | Transfer Talimatlarım                | terosate                                                                                                    | × >                |
| 🐣 Dōviz ve Altın                 | - Kradi Kartura Transfor                                 |                                      |                                                                                                    |                    |
| 🈥 Dış Ticaret                    |                                                          |                                      |                                                                                                    |                    |
| D Yatırım                        | <ul> <li>İthalat Dosya Açılış ve<br/>Transfer</li> </ul> | ্রু≓্ট Toplu Transfer                | the second second second second second second second second second second second second second second second s |                    |
| Sigorta ve Bireysel<br>Emeklilik | B‡→ Toplu Havale EFT                                     | κκτc<br>←→ KKTC Banka Hesabina (EÖS) |                                                                                                    |                    |
| Onay ve Kullanıcı<br>Yönetimi    |                                                          |                                      |                                                                                                    |                    |
|                                  | Kayıtlı Alıcılarım                                       | E Raporlar                           | ılabilir Bakiye                                                                                                |                    |
|                                  | Kolay Adreslerim                                         |                                      | -                                                                                                    | 5                  |
|                                  |                                                          |                                      |                                                                                                    |                    |
| Sık Kullanılanlar                |                                                          |                                      | Para Transferi                                                                                                 | Hesap Hareketleri  |
| 🖉 Başvurular                     |                                                          |                                      |                                                                                                    |                    |
| Fiyat ve Oranlar                 |                                                          |                                      |                                                                                                    |                    |
| 📳 Üye İşyeri İşlemleri           |                                                          |                                      |                                                                                                    |                    |
| {််ဲ့ Profil ve Ayarlar          |                                                          |                                      |                                                                                                    |                    |

Ziraat Bankası

| Döviz Transferi Giriş (SWIFT)                |                                     |                           | Döviz Transferi G                                                                          | <b>Giriş (SWIFT)</b><br>Transferi Giriş (SWIFT)                                                                                |                       |                             |
|----------------------------------------------|-------------------------------------|---------------------------|--------------------------------------------------------------------------------------------|----------------------------------------------------------------------------------------------------|-----------------------|-----------------------------|
| 1     ALICI HESAP       2     GÖNDEREN HESAP | 3 TUTAR BELIRLEME                   | (4) İŞLEM DETAYLARI       | 1 ALICI HESAP                                                                              | 2 GÖNDEREN HESAP                                                                                                    | 3 TUTAR BELIRLEME     | (4) İŞLEM DETAYLARI         |
| IBAN ile                                     | Hes                                 | ap No ile                 |                                                                                            | IBAN ile                                                                                                    | Н                     | lesap No ile                |
| IBAN                                         | Banka SWIFT kodu                    |                           | Hesap Numarası                                                                             |                                                                                                    | Banka SWIFT kodu      |                             |
| DE96                                         | DEUTDEMM760                         |                           | 76                                                                                         |                                                                                                    | DEUTDEMM760           | SWIFT KODU BUL              |
| Ülke<br>ALMANYA FEDERAL CUMHURİYETİ          | Banka Adresi Karolinenstrasse 30 DE |                           | IBAN girişi yapmadan işlen<br>numarası bilgileri doğrulan<br>hatalı olması durumunda sorum | n yapmak istediğimi beyan ederim. Alıcı l<br>amadığından girdiğim hesap numarasını<br>luluğun tarafıma ait olduğunu kabul eder | Hesap<br>n<br>rim.    |                             |
| Banka Adı                                    | Banka Şubesi                        |                           | Ülke                                                                                       |                                                                                                    | Banka Adresi          |                             |
| Deutsche Bank AG                             | NURNBERG BRANCH                     |                           | ALMANYA FEDERAL CUMHU                                                                      | JRİYETİ                                                                                                    | ✓ Karolinenstrasse 30 |                             |
| Ad Soyad                                     | Adres                               |                           | Banka Adı                                                                                  |                                                                                                    | Banka Şubesi          |                             |
| NU ME                                        | ME                                  | , GERMANY                 | Deutsche Bank AG                                                                           |                                                                                                    | NURNBERG BRANCH       |                             |
|                                              |                                     | Kavitli alici olarak ekle | Ad Soyad                                                                                   |                                                                                                    | Adres                 |                             |
|                                              | DEVAM                               |                           | NUI ME                                                                                     |                                                                                                    | ME                    | , GERMANY                   |
|                                              |                                     |                           |                                                                                            |                                                                                                    |                       | Kayıtlı alıcı olarak ekle 🔵 |
|                                              |                                     |                           |                                                                                            |                                                                                                    | DEVAM                 |                             |
|                                              |                                     |                           |                                                                                            |                                                                                                    |                       |                             |

1- Alıcının IBAN'ı biliniyorsa, IBAN yazıldığında banka SWIFT kodu otomatik doldurulur. Eğer IBAN bilinmiyorsa hesap numarası ile işlem yapılabilir; bu durumda banka SWIFT kodunun elle yazılması ya da listeden seçilmesi gerekir. Alıcının banka şubesi, adı soyadı ve adresi yazılmalıdır.

### Dövi

| C Döviz Transferi G     Döviz Transferi > Döviz Transferi     | iriş (SWIFT)       |          |                                                                                    |                   |   |
|---------------------------------------------------------------|--------------------|----------|------------------------------------------------------------------------------------|-------------------|---|
| ALICI HESAP<br>NU ME<br>Deutsche Bank AG                      | 2 GÖNDEREN HESAP   |          | 3 TUTAR BELIRLEME                                                                  | 4 İŞLEM DETAYLARI |   |
| - 5053 - Vadesiz<br>Bakiye: USD<br>Kullanılabilir Bakiye: USD |                    | >        | <b>- 5049</b> - Vadesiz<br>Bakiye: <b>EUR</b><br>Kullanılabilir Bakiye: <b>EUR</b> |                   | > |
| - 5050 - Vadesiz<br>Bakiye: CHF<br>Kullanılabilir Bakiye: CHF |                    | >        |                                                                                    |                   |   |
|                                                               | 2- Transferde kull | anılacak | YP hesap seçimi yapılı                                                             | ır.               |   |
|                                                               |                    |          |                                                                                    |                   |   |

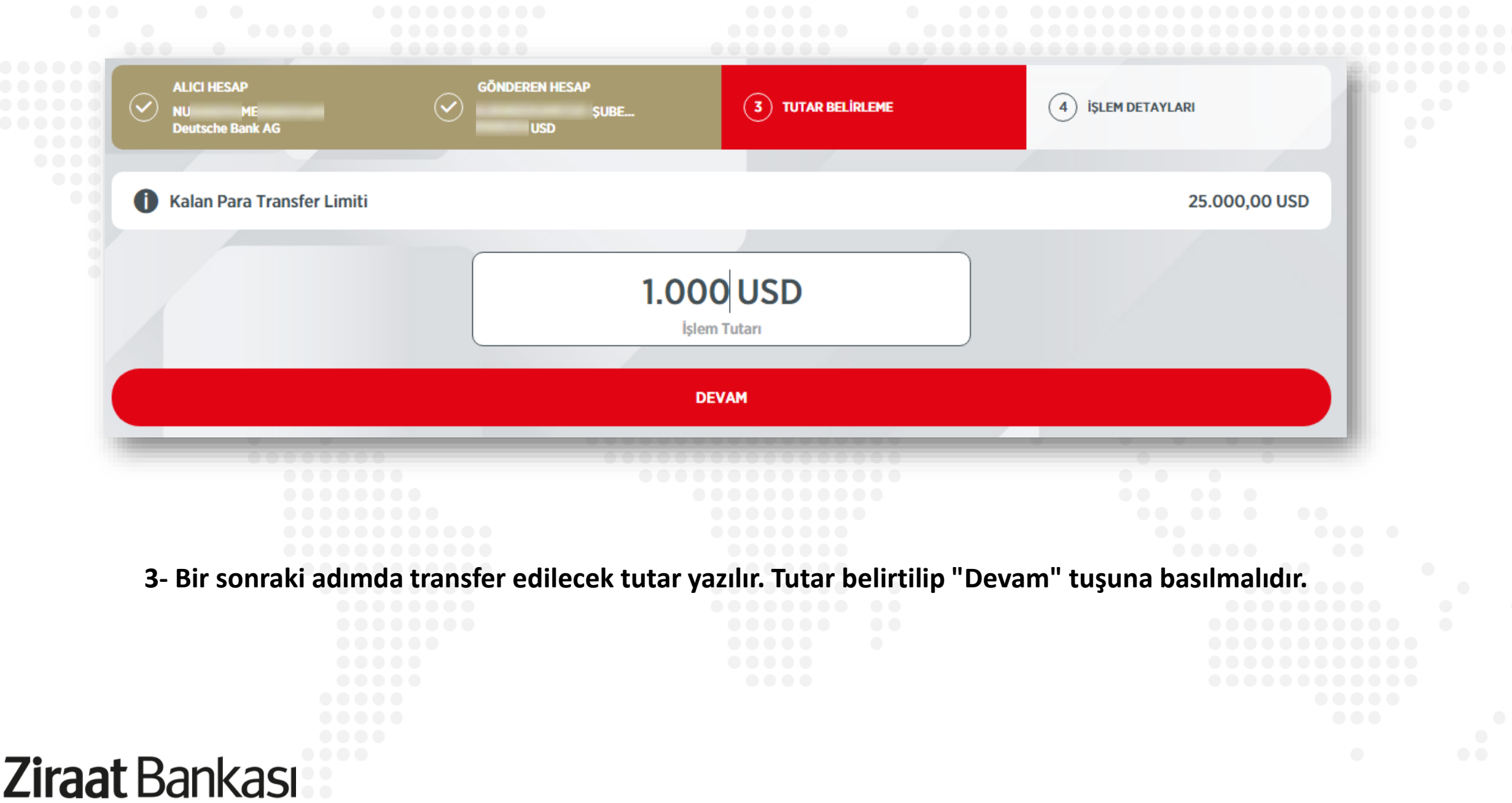

| Transfer Türü                                | Açıklama                                 |        |
|----------------------------------------------|------------------------------------------|--------|
| SERBEST TRANSFER                             | GÖNDERİLEN                               |        |
|                                              | Açıklamaya gönderenin adı/soyadı ilave e | dilsin |
| Masraf Tutarı                                |                                          |        |
| USD                                          |                                          |        |
| Masraf Hesabi                                |                                          |        |
| Şubesi - 5053 - Vadesiz                      |                                          |        |
| Bakiye : USD<br>Kullanılabilir Bakiye : USD  | <b>&gt;</b>                              |        |
| Swift sözleşmesini okudum ve kabul ediyorum. |                                          |        |
|                                              | DEVAM                                    |        |
|                                              |                                          |        |

# Döviz Transferi Giriş (SWIFT) < Döviz Transferi Giriş (SWIFT)

Son olarak bilgi sayfası ekrana gelecektir. Döviz transferine ilişkin tüm bilgiler bu ekranda yer almaktadır. İşlem detayları dikkatlice kontrol edildikten sonra onay verilir ve işlem tamamlanır.

|   | _ |   |   |   |    |   | - | J  | _ | _  | _ |   |  |  |  |  |  |
|---|---|---|---|---|----|---|---|----|---|----|---|---|--|--|--|--|--|
| a | Я | Ì | - | H | 52 | 7 |   | lk | ( | ิล |   |   |  |  |  |  |  |
| L | U |   |   |   | Л  |   |   |    |   | U  | - | 7 |  |  |  |  |  |

Döviz Transferi SWIFT)

Gerçekleştireceğiniz işleminizin detaylarını kontrol edip, işleminizi onaylayınız.

| Alıcı Hesap                                                                                                    |   | Gönderen Hesap                                                                                                    |   |
|----------------------------------------------------------------------------------------------------|---|----------------------------------------------------------------------------------------------------|---|
| NU ME<br>Deutsche Bank AG<br>DE96                                                                                                    | Ø | - 5053 - Vadesiz<br>Bakiye: USD<br>Kullanılabilir Bakiye: USD                                                                                            | Ø |
| Masraf Hesabi                                                                                                    |   | Masraf Tutarı                                                                                                    |   |
| - 5053 - Vadesiz<br>Bakiye: USD<br>Kullanılabilir Bakiye: USD                                                                                                    | Ø | USD                                                                                                    |   |
| Tutar                                                                                                    |   | Bsmv Tutarı                                                                                                    |   |
| 1.000,00 USD                                                                                                    | Ø | USD                                                                                                    |   |
| Transfer Türü                                                                                                    |   | Açıklama                                                                                                    |   |
| SERBEST TRANSFER                                                                                                    | Ø | GÖNDERİLEN                                                                                                    | Ø |
| Alıcı Banka Bilgileri                                                                                                    |   | Alıcı Banka Şube Adı                                                                                                    |   |
| Alıcı Banka Adresi: <b>Karolinenstrasse 30 DE</b><br>Alıcı Banka Kodu: -<br>Ülke / Ülke Kodu: <b>ALMANYA FEDERAL CUMHURİYETİ</b><br>Alıcı SWIFT Kodu: <b>DEUTDEMM760</b> |   | NURNBERG BRANCH                                                                                                    | 0 |
| Alıcının Adresi                                                                                                    |   | İşlem Bilgileri                                                                                                    |   |
| ME , GERMANY                                                                                                    | Ø | İşlem Tarihi: <b>20.10.2022 13:41:47</b><br>Yurtdışı Masraflar: <b>SHA (Bankamız masrafları gönderene, yurt dışı</b><br>banka masrafları alıcıya aittir. | 0 |